# 8月20日(火)正午~9月3日(火)正午まで(実技講習の上限1つ)

上記期間内は、実技講習を1つしか選択できないようになっています。

【登録方法】

**~** 

14:05~15:35

事前参加登録システム内「関連講習会の選択」画面より、参加する実技講習を選択してください。

#### 関連講習会の選択

| 参加を<br>※ブラ<br>9月3日<br>9月4日<br>専門医 | ・<br>希望される講習会に<br>・<br>ウザの「戻る」ボタ<br>司正午までは、専門郎<br>司正午より2つめの専<br>・<br>実技講習は、専攻医<br>の方は9月4日正午。 | ニチェックを入れ<br>アンは使用しない<br>医実技講習を1つ<br>に門医実技講習が<br>この方は8月10日<br>より申込みが可能 | てください。<br>でください。<br>のみお申し込みいただけ<br>お申し込みいただけます<br>正午から申込み可能です<br>3です。 | ます。<br>。<br>。 |    |                |                  |                  |          |      |
|-----------------------------------|----------------------------------------------------------------------------------------------|-----------------------------------------------------------------------|-----------------------------------------------------------------------|---------------|----|----------------|------------------|------------------|----------|------|
| 講習会                               | の情報                                                                                          |                                                                       |                                                                       |               |    |                |                  |                  |          |      |
| 選択                                | 会期                                                                                           |                                                                       | 名称                                                                    | 開催地           | 種別 | 事前登録           | 录期間              |                  | 事前<br>録費 | 参加登  |
|                                   | 2024年11月30日<br>年12月01日 17:0                                                                  | 09:00~2024<br>0                                                       | 参加第38回日本耳鼻<br>咽喉科頭頸部外科学会<br>秋季大会                                      | 京都府           |    | 2024年<br>2025年 | 07月01日<br>03月31日 | 12:00 ~<br>12:00 | 18,0     | 00 円 |
| 関連講                               | 習会の選択                                                                                        |                                                                       |                                                                       |               |    |                |                  |                  |          |      |
| 選択                                | 開催日時                                                                                         | 講習会講演名和                                                               | <b>ም</b>                                                              |               | 種別 | 参加条件           | 単位               | 事前参加登録           | 費        | 詳細   |
|                                   | 2024年11月30日<br>10:10~11:40                                                                   | 第38回日耳鼻                                                               | 秋季大会 実技講習1                                                            |               | 領域 |                | 1                | 1,000 円          | (        | 詳細   |

# 2つ以上選択すると、エラーが表示されます。

2024年11月30日 第38回日耳鼻秋季大会 実技講習2

#### 関連講習会の選択 9月3日までは実技講習は1つしか選べません。 参加を希望される講習会にチェックを入れてください。 ※ブラウザの「戻る」ボタンは使用しないでください。 9月3日正午までは、専門医実技講習を1つのみお申し込みいただけます。 9月4日正午より2つめの専門医実技講習がお申し込みいただけます。 専攻医実技講習は、専攻医の方は8月10日正午から申込み可能です。 専門医の方は9月4日正午より申込みが可能です。 講習会の情報 事前参加登 選択 会期 名称 開催地 種別 事前登録期間 録費 2024年11月30日 09:00~2024 参加第38回日本耳鼻 $\checkmark$ 京都府 2024年07月01日 12:00 ~ 18,000 円 年12月01日 17:00 咽喉科頭頸部外科学会 2025年03月31日 12:00 秋季大会 関連講習会の選択 開催日時 事前参加登録費 講習会講演名称 種別 参加条件 単位 詳細 選択 ~ 2024年11月30日 第38回日耳鼻秋季大会 実技講習1 領域 1 1,000 円 詳細 10:10~11:40

領域

1

詳細

1,000 円

# 9月4日(水)正午~10月24日(木)正午まで(実技講習の上限2つ)

上記期間では、2 つめの実技講習の登録が可能になります。 事前に事前参加登録が完了している場合は、「参加登録済講習会」より 追加の登録を行っていただく必要がございます。

### 【事前に登録済みの場合の追加登録方法】

① 事前登録システム画面にて「参加登録済講習会」をクリックします。

| 講習会参加者事前登録システム 開催一覧                                 |                                                             |
|-----------------------------------------------------|-------------------------------------------------------------|
| このページでは、事前登録可能な講習会と参加登録済みの講習会の一覧を閲覧できます。            |                                                             |
| 《マニュアル》                                             |                                                             |
| <ul> <li>事前参加登録マニュアル</li> <li>領収書印刷マニュアル</li> </ul> |                                                             |
|                                                     |                                                             |
|                                                     |                                                             |
| 事前登録可能な講習会一覧                                        | 参加登録済講習会                                                    |
| 事柄参加登録の手続きはこちらから。                                   | 今年度弊中度の参加登録資の確認一覧が表示されます。<br>登録情報の確認・変更や学会登録証・領収書の印刷はこちらから。 |
|                                                     |                                                             |

## ② 追加を行う講習会の「確認」をクリックします。

#### 参加登録済講習会

| このページでは<br>講習会の表示に                              | 、事前参加登録を行った会の<br>時間がかかる場合がございま    | ○一覧が表示;<br>≅す。ご留意 | されます。<br>くださいま  | すようお願い申し上げます。                             | 5     |           |    |
|-------------------------------------------------|-----------------------------------|-------------------|-----------------|-------------------------------------------|-------|-----------|----|
| 会期                                              | 名称                                | 開催地               | 種別              | 事前登録期間                                    | 決済方法  | 決済状況      | 確認 |
| 2024年11月30<br>日 09:00~<br>2024年12月01<br>日 17:00 | 参加 第38回日本耳鼻咽<br>喉科頭頸部外科学会秋季<br>大会 | 京都府               | 領域<br>共通<br>補聴器 | 2024年07月01日12:00<br>~2025年03月31日<br>12:00 | クレジット | 2024-07-6 | 確認 |
| 戻る                                              | 5                                 |                   |                 |                                           |       |           |    |

## ③ 申請された講習会情報が表記されますので、画面下部の「追加登録」をクリックします。

| ≫ /)      ∃∓ X                      |                                 |                |        |                                        |                  |
|-------------------------------------|---------------------------------|----------------|--------|----------------------------------------|------------------|
| 会期                                  | 名称                              | 開催地            | 種別     | 事前登録期間                                 | 事前参加登<br>録費      |
| 2024年11月30日 09:00~<br>年12月01日 17:00 | 2024 (参加) 第38回日本耳<br>頸部外科学会 秋季大 | 鼻咽喉科頭 京都府<br>会 |        | 2024年07月01日 12:00<br>2025年03月31日 12:00 | 0~  18,000円<br>0 |
| 参加費用                                |                                 |                |        |                                        |                  |
| 第38回日本耳鼻咽喉科頭頸                       | 部外科学会 秋季大会                      |                |        |                                        |                  |
| 参加費                                 |                                 |                |        |                                        | 18,000円          |
| 合計                                  |                                 |                |        |                                        | 18,000 円         |
| 決済方法・決済状況                           |                                 |                |        |                                        |                  |
| 決済方法                                | クレジットカード                        |                |        |                                        |                  |
| 決済状況                                | 決済完了                            |                |        |                                        |                  |
| 請求書 兼 領収書印刷                         |                                 |                |        |                                        |                  |
| 登録日時 2024-07-1                      | 6 15:04:32                      |                | 18000円 | 印刷可能(あと1回) 🗊                           | <b>N</b>         |

※電子帳簿保存法により領収証は電子データ(パソコン等)で保存をお願いします。

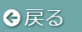

+追加登録

④ 「関連講習会の選択」画面にて追加で講習する講習会にチェックを入れ、「次へ」をクリックします。

#### 関連講習会の選択

| 夏東    | したい購留会のチェッ  | クを外し、新たに登録したい講習会のチェックを入れてください。                                  |                        |      |            |                |                 |
|-------|-------------|-----------------------------------------------------------------|------------------------|------|------------|----------------|-----------------|
| 全種    | がかわる変更や請求書  | 兼 領収書印刷を行った講習会の変更はできません。 ミブラウザの「戻る」オ                            | (タンは使用しないでください。        |      |            |                |                 |
| 9733  | 日正年までは、専門部  | 医実技講習を1つのみお申し込みいただけます。                                          |                        |      |            |                |                 |
| 9/34  | 日正年より2つめの表  | 門医実技講習がお申し込みいただけます。                                             |                        |      |            |                |                 |
|       |             |                                                                 |                        |      |            |                |                 |
| 再改    | 医実技講習は、専攻国  | の方は8月10日正年から申込み可能です。                                            |                        |      |            |                |                 |
| 専門    | 東の方は9月4日正年。 | とり申込みが可能です。                                                     |                        |      |            |                |                 |
| 開習会   | の情報         |                                                                 |                        |      |            |                |                 |
| 68    | <b>8.</b> 8 |                                                                 | 開催地                    | 根的   | 事業管理部制     | 平前後            | 加發課表            |
| 2024  | E110300 C23 | ■ 20回日本育是原語時間時時時時分子<br>2 ○ 10 ○ 10 ○ 10 ○ 10 ○ 10 ○ 10 ○ 10 ○ 1 | 08.5                   |      | 202460700  | 18 18 00       | 0.00            |
| 09:00 | ~2024年12    |                                                                 | 49410019               |      | 12:00 ~202 | 54             |                 |
| 月01E  | 17:00       |                                                                 |                        |      | 03月31日 12  | :00            |                 |
|       |             |                                                                 |                        |      |            |                |                 |
| 追加區   | 「連講習会一覧     |                                                                 |                        |      |            |                |                 |
| 選択    | 開催日時        | 1262.W                                                          | 相助                     | 使加条件 | 単位 3       | <b>F前参加数保有</b> | 246             |
| 1     | 2024年11月30日 | 第38回日耳鼻秋季大会 奥拉講習1                                               | <b>(111)</b>           |      | 1 1        | 1,000 Fi       | att den         |
|       | 10:10~11:40 |                                                                 |                        |      |            |                |                 |
| 10    | 2024年11月30日 | 第38回日耳鼻放拳大会 東後講習2                                               | <b>(33</b> )           |      | 1 1        | E.000 FE       | att in          |
|       | 14:05~15:35 |                                                                 | _                      |      | -          |                |                 |
|       |             |                                                                 |                        |      |            |                | _               |
|       | 2024年11月30日 | 第38回日百昌秋季大会 実技講習3                                               |                        |      | 1 1        | 10,000 Fi      | att die         |
|       | 16:05~17:35 |                                                                 |                        |      |            |                |                 |
|       |             |                                                                 | $\sim$                 | ~    | $\sim$     |                | -               |
|       |             | ~~~~~~                                                          | ~~~~                   | ~    | ~          | ~              | $ \rightarrow $ |
|       |             |                                                                 |                        |      |            |                |                 |
|       |             |                                                                 |                        |      |            |                |                 |
|       | ◎戻る         |                                                                 | <ul> <li>次へ</li> </ul> |      |            |                |                 |
|       |             |                                                                 |                        |      |            |                |                 |
|       |             |                                                                 |                        |      |            |                |                 |

3つ以上申請しようとするとエラーが表示されます。

| ◎ 一般社団法人 日本耳鼻咽喉和睡頭部外科学会<br>講習会参加者事前登録システム                                                                         |
|----------------------------------------------------------------------------------------------------|
| 間連謀翼会の選択                                                                                                    |
| 実技護習は2つまでしか選べません。                                                                                                 |
| 変更したい講習会のチェックを外し、新たに登録したい講習会のチェックを入れてください。<br>金額がかわる変更や領収番印刷を行った講習会の変更はできません。 ※ブラウザの「戻る」ボタンは使用しないでください。<br>装習会の情報 |

⑤ 新しく追加された講習会の確認画面が表示されますので、「登録」をクリックします。 参加登録の確認画面が表示されますので、「完了」をクリックします。

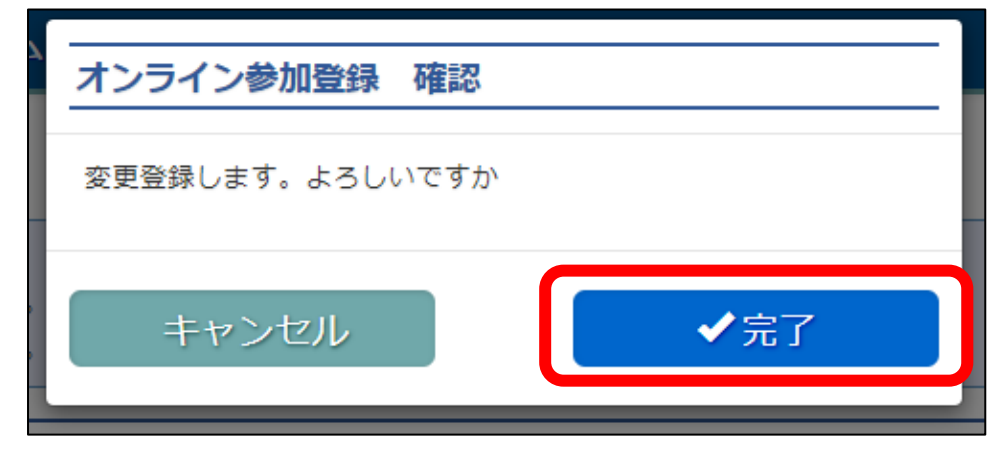

⑥ 追加金額分の決済画面に移動しますので、カード情報を入力し「決済」をクリックしてください。

| クレジットカード決済                                                                |                                                                                                    |             |  |  |  |
|---------------------------------------------------------------------------|----------------------------------------------------------------------------------------------------|-------------|--|--|--|
| クレジットカード情報を設定して<br>※中込み後のキャンセルはできま<br>※ブラウザの「戻る」ボタンは彼                     | 、事務党加登録を完了してください。<br><mark>せん。</mark><br>用しないでください。                                                                          |             |  |  |  |
| 決済方法                                                                      |                                                                                                    |             |  |  |  |
| 決済方法 クレー                                                                  | ジットカード                                                                                                    |             |  |  |  |
| メールアドレス                                                                   | hdc@kcs-grp.co.jp                                                                                                    |             |  |  |  |
| 電話番号                                                                      | 0000-00-0000                                                                                                    |             |  |  |  |
| 決済金額                                                                      | 1,000 円                                                                                                    |             |  |  |  |
| * クレジットカード番号                                                              |                                                                                                    |             |  |  |  |
| * カード名義                                                                   | ローマ字姓 ローマ字名                                                                                                    |             |  |  |  |
| <ul> <li>カード有効期限</li> </ul>                                               | v)/                                                                                                    |             |  |  |  |
| カード症:8番号(カードは(柄)                                                          | リードの不正使用を扱くため、カード拡張にある3桁(アメックスは表面に4桁)のカード応診管号を入力してください。<br>※カードに回動がない場合はスカ無しと登録できます。<br>************************************ |             |  |  |  |
| = クレジットカード情報登録に                                                           | 関するご注意                                                                                                    |             |  |  |  |
| ご利用いただけるクレジットカー<br>クレジット決済については、株式<br>これより個人情報およびクレジッ<br>入力情報はSSL(昭号化通信)に | ドはVISA・マスターカード・JCB・ダイナース・アメックスカードとなります。<br>会社ROBOT PAYMENTのインターネット決選り一ビスを利用致します。<br>トカード目標能はクレジット会社にオンライン導携します。<br>より調慮されます。 |             |  |  |  |
| クレジット決済ご利用にあたり、                                                           | 株式会社ROBOT PAYMENTにクレジットカード開墾を警察していただきます。                                                                                     |             |  |  |  |
| ※ここで入力した内容は学会に登<br>株式会社ROBOT PAYMENTの                                     | 録している会員前報には反映されません。<br>データシステムに登録され安全に管理されます。                                                                                |             |  |  |  |
| 戻る                                                                        | 登録中止                                                                                                    | <b>√</b> 決済 |  |  |  |

⑦ 決済の確認画面が表示されますので、「完了」をクリックします。

|        | 事前参加登録 決済確認                                       |
|--------|---------------------------------------------------|
| 了<br>了 | 申込完了いたしますと、すぐにクレジットカードによる決済が行わ<br>れます。<br>よろしいですか |
|        | キャンセル 完了                                          |

⑨ 追加登録完了画面が表示されますので完了となります。

「参加登録済講習会一覧」または「参加情報確認」をクリックして画面を閉じてください。 ※ ブラウザの戻るボタンを使用しないでください。